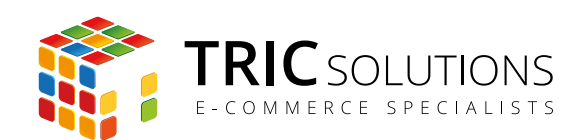

# BRUGERVEJLEDNING

# TRIC LAGERRAPPORT MODUL TIL MAGENTO

MODUL VERSION 1.1.3

| Oversigt    | Salg                                                 | Katalog                 | Kunder     | Prisregler      | CMS         | Rapporter     | System |     |       |              |         |         |          |          |         |           | 🕑 Fá   | hjælp til denne side |
|-------------|------------------------------------------------------|-------------------------|------------|-----------------|-------------|---------------|--------|-----|-------|--------------|---------|---------|----------|----------|---------|-----------|--------|----------------------|
|             |                                                      |                         |            |                 |             | Salg          |        | 4   |       |              |         |         |          |          |         |           |        |                      |
| Lagerra     | pport                                                |                         |            |                 |             | Indkøbskurv   |        | 4   |       |              |         |         |          |          |         |           |        |                      |
|             |                                                      |                         |            |                 |             | Produkter     |        | 4   |       |              |         |         |          |          |         |           |        |                      |
| Vælg visnin | Vælg visning af forretning: Alle butiksvisninger 🚽 😡 |                         |            |                 | Kunder      |               | 4      |     |       |              |         |         |          |          |         |           |        |                      |
|             |                                                      |                         |            |                 | Tags        |               | 4      |     |       |              |         |         |          |          | _       | _         |        |                      |
| Side 1      | ► a                                                  | 125 sider   Vis         | 20 -       | per side   I al | t 492 poste | Bedømmelser   |        |     |       |              |         | E E     | ksporter | til: CSV | _       | Eksporter | N      | ulstil filter Søg    |
| ID          | 4                                                    | Varenummer              | Navn       |                 |             | Søgeudtryk    |        |     | Kostp | ris pr. stk. | Total k | ostpris | Salgsp   | ris      | Total s | algspris  | Status | Websteder            |
| Fra:        |                                                      |                         |            |                 |             | Lagerrapport  |        |     | Fra:  |              | Fra:    |         | Fra:     |          | Fra:    |           | -      | -                    |
| til :       |                                                      |                         |            |                 |             | Opdater stati | istik  |     | til : |              | til :   |         | til :    |          | til :   |           |        |                      |
|             | 905                                                  | msj006c-Royal<br>Blue-L | Plaid Cott | ton Shirt-Royal | Blue-L      |               |        | 100 |       | 0,00         |         | 0,00    |          | 160,00   |         | 16000,00  | Aktiv  | demo.tric.dk         |
|             | 904                                                  | msj006c-Royal<br>Blue-M | Plaid Cott | ton Shirt-Royal | Blue-M      |               |        | 100 |       | 0,00         |         | 0,00    |          | 160,00   |         | 16000,00  | Aktiv  | demo.tric.dk         |
|             | 903                                                  | msj006c-Royal<br>Blue-S | Plaid Cott | ton Shirt-Royal | Blue-S      |               |        | 100 |       | 0,00         |         | 0,00    |          | 160,00   |         | 16000,00  | Aktiv  | demo.tric.dk         |
|             | 902                                                  | msj006c-Red-L           | Plaid Cott | ton Shirt-Red-L | -           |               |        | 100 |       | 0,00         |         | 0,00    |          | 160,00   |         | 16000,00  | Aktiv  | demo.tric.dk         |
|             | 901                                                  | msj006c-Red-M           | Plaid Cott | ton Shirt-Red-M | И           |               |        | 100 |       | 0,00         |         | 0,00    |          | 160,00   |         | 16000,00  | Aktiv  | demo.tric.dk         |
|             | 900                                                  | msj006c-Red-S           | Plaid Cott | ton Shirt-Red-S | 6           |               |        | 100 |       | 0,00         |         | 0,00    |          | 160,00   |         | 16000,00  | Aktiv  | demo.tric.dk         |
|             | 899                                                  | msj006c-<br>Khaki-L     | Plaid Cott | ton Shirt-Khaki | -L          |               |        | 100 |       | 0,00         |         | 0,00    |          | 160,00   |         | 16000,00  | Aktiv  | demo.tric.dk         |
|             | 898                                                  | msj006c-<br>Khaki-M     | Plaid Cott | ton Shirt-Khaki | -M          |               |        | 100 |       | 0,00         |         | 0,00    |          | 160,00   |         | 16000,00  | Aktiv  | demo.tric.dk         |
|             | 897                                                  | msj006c-<br>Khaki-S     | Plaid Cott | ton Shirt-Khaki | -S          |               |        | 100 |       | 0,00         |         | 0,00    |          | 160,00   |         | 16000,00  | Aktiv  | demo.tric.dk         |
|             | 896                                                  | wbk012c-Royal<br>Blue-L | Elizabeth  | Knit Top-Roya   | l Blue-L    |               |        | 100 |       | 0,00         |         | 0,00    |          | 210,00   |         | 21000,00  | Aktiv  | demo.tric.dk         |
|             | 895                                                  | wbk012c-Royal<br>Blue-M | Elizabeth  | Knit Top-Roya   | I Blue-M    |               |        | 100 |       | 0,00         |         | 0,00    |          | 210,00   |         | 21000,00  | Aktiv  | demo.tric.dk         |
|             | 894                                                  | wbk012c-Royal<br>Blue-S | Elizabeth  | Knit Top-Roya   | l Blue-S    |               |        | 100 |       | 0,00         |         | 0,00    |          | 210,00   |         | 21000,00  | Aktiv  | demo.tric.dk         |
|             | 893                                                  | wbk012c-Red-L           | Elizabeth  | Knit Top-Red-I  | L           |               |        | 100 |       | 0,00         |         | 0,00    |          | 210,00   |         | 21000,00  | Aktiv  | demo.tric.dk         |
|             | 892                                                  | wbk012c-Red-M           | Elizabeth  | Knit Top-Red-I  | м           |               |        | 100 |       | 0,00         |         | 0,00    |          | 210,00   |         | 21000,00  | Aktiv  | demo.tric.dk         |
|             | 891                                                  | wbk012c-Red-S           | Elizabeth  | Knit Top-Red-   | S           |               |        | 100 |       | 0,00         |         | 0,00    |          | 210,00   |         | 21000,00  | Aktiv  | demo.tric.dk         |
|             | 890                                                  | wbk012c-Pink-L          | Elizabeth  | Knit Top-Pink-  | L           |               |        | 100 |       | 0,00         |         | 0,00    |          | 210,00   |         | 21000,00  | Aktiv  | demo.tric.dk         |
|             | 889                                                  | wbk012c-<br>Pink-M      | Elizabeth  | Knit Top-Pink-  | м           |               |        | 99  |       | 0,00         |         | 0,00    |          | 210,00   |         | 20790,00  | Aktiv  | demo.tric.dk         |
|             | 888                                                  | wbk012c-Pink-S          | Elizabeth  | Knit Top-Pink-  | s           |               |        | 100 |       | 0,00         |         | 0,00    |          | 210,00   |         | 21000,00  | Aktiv  | demo.tric.dk         |
|             | 881                                                  | wbk002c-<br>Black-S     | Black Noli | ita Cami-Black  | -S          |               |        | 23  |       | 0,00         |         | 0,00    |          | 150,00   |         | 3450,00   | Aktiv  | demo.tric.dk         |

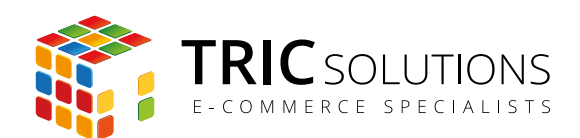

# KOM GODT I GANG MED LAGERRAPPORT

Vi vil her guide dig gennem brugen af Lagerrapport modulet fra TRIC Solutions.

Hvis du ikke allerede har fået modulet installeret på din Magento webshop, kan du logge ind på din konto på <u>store.tric.dk</u> og her downloade modulet samt TRIC Solutions' vejledning til installation af vores moduler til Magento.

Har du købt modulet via en forhandler, hjælper vedkommende dig med at få adgang til modulet.

Installationsvejledningen finder du også her: www.tric.dk/guides/magento-modul-installations-guide/

Alternativt er du velkommen til at kontakte os for support på e-mail: <a href="mailto:support@tric.dk">support@tric.dk</a> eller telefon: +45 77 34 40 40.

# INSTALLEREDE MODULER OG VERSIONER

| 🎁 Magento <sup>-</sup> Admin Panel                             |                                                                                                    | Global søgning                                                                                                    | Logget ind som tric   tirsdag den 22. december 2015   Log ud |                              |
|----------------------------------------------------------------|----------------------------------------------------------------------------------------------------|----------------------------------------------------------------------------------------------------|--------------------------------------------------------------|------------------------------|
| Oversigt Salg Katalog Kunde                                    | er Prisregier CMS Rapporter System                                                                                                    |                                                                                                    | (f) Få hjælp til denne side                                  |                              |
| Konfiguration for:<br>Standard-konfiguration                   | Info                                                                                                    |                                                                                                    | Gem konfiguration                                            |                              |
| Konfiguration                                                  |                                                                                                    | TTUC Solutions er et webbunssu bestående af unge sind, med fære ärs eftering<br>weblasninger og mod specialisering i e-handel og e-handelsnystemet Magento.<br>Se andre moduler - www.tric.ck, - info@thic.ck, - 0.2115 TRUC Solutions | indenfor                                                     |                              |
| Generelt<br>Web                                                | Installerede TRIC Moduler                                                                                                    |                                                                                                    | 0                                                            |                              |
| Valutaopsætning<br>E-mailadresser                              | <ul> <li>Udvidel ordreoversigt</li> <li>AutoCity</li> </ul>                                                                                                    | 1.1.3<br>1.1.0                                                                                                    |                                                              |                              |
| Kontaktformular<br>Rapporter                                   | CookieNote     DAO Pakkelabel                                                                                                    | 1.6.8<br>1.0.4                                                                                                    |                                                              |                              |
| Indholdsstyring                                                | Second Second Seco | 2.0.1<br>1.4.0                                                                                                    |                                                              |                              |
| Katalog<br>Konfigurerbare paletter                             | <ul> <li>Seconomic integration - 2-vels med lagerstyring</li> <li>Gratis Fragt Info</li> </ul>                                                                                                    | 3.4.1<br>1.0.7                                                                                                    |                                                              | 8                            |
| Google sitemap<br>RSS-feeds                                    | <ul> <li>GLS Pakke Shop integration</li> <li>Lagerrapport</li> </ul>                                                                                                    | 1.9.83                                                                                                    |                                                              | I menuen System > Konfi-     |
| Tip en ven                                                     | Simpel MobilePay Betaling     Naeste ordre                                                                                                    | 1.0.3                                                                                                    |                                                              | guration kan du finde TRIC   |
| Info Udvidet ordreoversigt                                     | Nedtaeling til næste levering     Nedtikationsbar                                                                                                    | 1.0.4<br>1.3.5.1                                                                                                    |                                                              | Solutions Info, der viser en |
| AutoCity<br>CookieNote                                         | Post Danmark Pacsoft Integration     Vedvarende login                                                                                                    | 1.9.8.3                                                                                                    |                                                              | oversigt over installerede   |
| DAO Pakkelabel<br>Nem ordrebehandling<br>e-conomic integration | Betaling ved aftentning     Betaling ved aftentning     Betaling ved aftentning                                                                                                    | 1.0.0                                                                                                    |                                                              | moduler fra TRIC. Her kan du |
| Gratis Fragt Info<br>GLS                                       | Find nærneste bulk     Simpel Swipp Mobilbetaling                                                                                                    | 1.2.5                                                                                                    |                                                              | også se versionsnummeret     |
| Next Order<br>MobilePay                                        | Notifikationer                                                                                                    |                                                                                                    | 0                                                            | for de enkelte moduler.      |

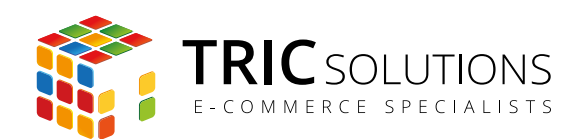

Når installationen er på plads, kan du straks gå i gang med at anvende Lagerrapport i din Magentos administration. Modulet skal ikke konfigureres.

Log ind i Magento administrationen. Herefter navigerer du til Rapporter. Modulet Lagerrapport har oprettet en ny undermenu "Lagerrapport".

Når du klikker på Lagerrapport, genereres lagerrapporten automatisk. Øverst kan du vælge, hvilken forretning du ønsker at vise rapport for.

Som i andre Magento-lister kan du sortere ved at klikke på kolonneoverskrifterne. En lille pil op/ ned viser, hvilken kolonne, der er sorteret på, og om sorteringen er stigende eller faldende. Ønsker du modsat sortering, klikker du blot på overskriften en gang mere, så ændres sorteringen.

Kolonnerne Mærke, Status og Websites kan filtreres via drop down menu. De øvrige kolonner filtreres via fra/til felterne eller fritekstsøgning. Når felterne er udfyldt med de ønskede værdier, trykker du på knappen "Søg". Filtreringen kan nulstilles via "Nulstil filter".

| Overs                                                       | sigt Sal      | g Katalog               | Kunder      | Prisregler     | CMS         | Rapporter    | System     |     |       |            |                |          |           |           |                 |          | 0             | ) Fá h | jælp til denne | side      |  |
|-------------------------------------------------------------|---------------|-------------------------|-------------|----------------|-------------|--------------|------------|-----|-------|------------|----------------|----------|-----------|-----------|-----------------|----------|---------------|--------|----------------|-----------|--|
|                                                             |               |                         |             |                |             | Salg         |            | 4   |       |            |                |          |           |           |                 |          |               |        |                |           |  |
| Lagerrapport                                                |               |                         |             |                | Indkøbskurv | Indkøbskurv  |            |     |       |            |                |          |           |           |                 |          |               |        |                |           |  |
|                                                             |               |                         |             | Produkter      | Produkter 4 |              |            |     |       |            |                |          |           |           |                 |          |               |        |                |           |  |
| Vælgv                                                       | isning af for | retning: Alle buti      | ksvisninger | - 0            |             | Kunder       |            | 4   |       |            |                |          |           |           |                 |          |               |        |                |           |  |
|                                                             |               |                         |             | _              |             | Tags         |            |     |       |            |                |          |           |           |                 |          |               |        |                |           |  |
| Side 🔄 1 🕞 af 25 sider   Vis 20 💽 per side   I alt 492 post |               |                         |             | Bedømmelse     | ər          |              |            |     |       | 😝 E        | ksporter       | til: CSV | <u> </u>  | Eksporter |                 | Nul      | stil filter S | Søg    |                |           |  |
| ID                                                          | ţ             | Varenummer              | Navn        |                |             | Søgeudtryk   | Søgeudtryk |     |       | s pr. stk. | Total kostpris |          | Salgspris |           | Total salgspris |          | Status W      |        | Websteder      | Vebsteder |  |
| Fra:                                                        |               |                         |             |                |             | Lagerrappor  |            |     | Fra:  |            | Fra:           |          | Fra:      |           | Fra:            |          | -             |        | -              |           |  |
| til :                                                       |               |                         |             |                |             | Opdater stat | stik       |     | til : |            | til :          |          | til :     |           | til :           |          |               |        |                |           |  |
|                                                             | 905           | msj006c-Royal<br>Blue-L | Plaid Cott  | on Shirt-Royal | Blue-L      |              |            | 100 |       | 0,00       |                | 0,00     |           | 160,00    |                 | 16000,00 | Aktiv         |        | demo.tric.dk   |           |  |
|                                                             | 904           | msj006c-Royal<br>Blue-M | Plaid Cott  | on Shirt-Royal | Blue-M      |              |            | 100 |       | 0,00       |                | 0,00     |           | 160,00    |                 | 16000,00 | Aktiv         |        | demo.tric.dk   |           |  |
|                                                             | 903           | msj006c-Royal<br>Blue-S | Plaid Cott  | on Shirt-Royal | Blue-S      |              |            | 100 |       | 0,00       |                | 0,00     |           | 160,00    |                 | 16000,00 | Aktiv         |        | demo.tric.dk   |           |  |
|                                                             | 902           | msj006c-Red-L           | Plaid Cott  | on Shirt-Red-L | -           |              |            | 100 |       | 0,00       |                | 0,00     |           | 160,00    |                 | 16000,00 | Aktiv         |        | demo.tric.dk   |           |  |
|                                                             | 901           | msj006c-Red-M           | Plaid Cott  | on Shirt-Red-M | N           |              |            | 100 |       | 0,00       |                | 0,00     |           | 160,00    |                 | 16000,00 | Aktiv         |        | demo.tric.dk   |           |  |
|                                                             | 900           | msj006c-Red-S           | Plaid Cott  | on Shirt-Red-S | 3           |              |            | 100 |       | 0,00       |                | 0,00     |           | 160,00    |                 | 16000,00 | Aktiv         |        | demo.tric.dk   |           |  |
|                                                             | 899           | msj006c-<br>Khaki-L     | Plaid Cott  | on Shirt-Khaki | -L          |              |            | 100 |       | 0,00       |                | 0,00     |           | 160,00    |                 | 16000,00 | Aktiv         |        | demo.tric.dk   |           |  |
|                                                             | 898           | msj006c-<br>Khaki-M     | Plaid Cott  | on Shirt-Khaki | -M          |              |            | 100 |       | 0,00       |                | 0,00     |           | 160,00    |                 | 16000,00 | Aktiv         |        | demo.tric.dk   |           |  |
|                                                             | 897           | msj006c-<br>Khaki-S     | Plaid Cott  | on Shirt-Khaki | -S          |              |            | 100 |       | 0,00       |                | 0,00     |           | 160,00    |                 | 16000,00 | Aktiv         |        | demo.tric.dk   |           |  |
|                                                             | 896           | wbk012c-Royal<br>Blue-L | Elizabeth   | Knit Top-Roya  | I Blue-L    |              |            | 100 |       | 0,00       |                | 0,00     |           | 210,00    |                 | 21000,00 | Aktiv         |        | demo.tric.dk   |           |  |
|                                                             | 895           | wbk012c-Royal<br>Blue-M | Elizabeth   | Knit Top-Roya  | I Blue-M    |              |            | 100 |       | 0,00       |                | 0,00     |           | 210,00    |                 | 21000,00 | Aktiv         |        | demo.tric.dk   |           |  |
|                                                             | 894           | wbk012c-Royal<br>Blue-S | Elizabeth   | Knit Top-Roya  | I Blue-S    |              |            | 100 |       | 0,00       |                | 0,00     |           | 210,00    |                 | 21000,00 | Aktiv         |        | demo.tric.dk   |           |  |
|                                                             | 893           | wbk012c-Red-L           | Elizabeth   | Knit Top-Red-  | L           |              |            | 100 |       | 0,00       |                | 0,00     |           | 210,00    |                 | 21000,00 | Aktiv         |        | demo.tric.dk   |           |  |
|                                                             | 892           | wbk012c-Red-M           | Elizabeth   | Knit Top-Red-  | М           |              |            | 100 |       | 0,00       |                | 0,00     |           | 210,00    |                 | 21000,00 | Aktiv         |        | demo.tric.dk   |           |  |
|                                                             | 891           | wbk012c-Red-S           | Elizabeth   | Knit Top-Red-  | s           |              |            | 100 |       | 0,00       |                | 0,00     |           | 210,00    |                 | 21000,00 | Aktiv         |        | demo.tric.dk   |           |  |
|                                                             | 890           | wbk012c-Pink-L          | Elizabeth   | Knit Top-Pink- | L           |              |            | 100 |       | 0,00       |                | 0,00     |           | 210,00    |                 | 21000,00 | Aktiv         |        | demo.tric.dk   |           |  |
|                                                             | 889           | wbk012c-                | Elizabeth   | Knit Top-Pink- | м           |              |            | 99  |       | 0,00       |                | 0,00     |           | 210,00    |                 | 20790,00 | Aktiv         |        | demo.tric.dk   |           |  |

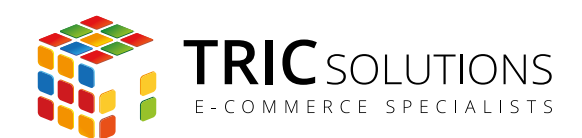

| n Magento <sup>®</sup> Admin Panel |                                                                   |                                |               |        |     |        |              | Global segning Logget ind scm tric   tirsdag den 22. december 2015   Log ut |          |             |            |          |             | mber 2015   <u>Log ud</u> |              |                      |
|------------------------------------|-------------------------------------------------------------------|--------------------------------|---------------|--------|-----|--------|--------------|-----------------------------------------------------------------------------|----------|-------------|------------|----------|-------------|---------------------------|--------------|----------------------|
| Oversigt Sa                        | g Katalog                                                         | Kunder Prisregler CM           | IS Rapporter  | System | n   |        |              |                                                                             |          |             |            |          |             | 0                         | Fàh          | njælp til denne side |
| Lagerrappo<br>Vælg visning af fo   | Lagerrapport Vælg visning af forretning: Alle butiksvisninger 🗾 🚱 |                                |               |        |     |        |              |                                                                             |          |             |            |          |             |                           |              |                      |
| Side 🕢 1 🕨                         | af 25 sider   Vis                                                 | 20 _ per side   1 alt 492      | poster fundet |        |     |        |              |                                                                             | <b>E</b> | ksporter ti | CSV        |          | Eksporter   |                           | Nu           | istil filter Søg     |
| ID 4                               | Varenummer                                                        | Navn                           | Mærke         | Antal  |     | Kostpi | ris pr. stk. | Total k                                                                     | ostpris  | Salgspri    | Excel      |          | l salgspris | Status                    |              | Websteder            |
| Fra:                               |                                                                   |                                |               | Fra:   |     | Fra:   |              | Fra:                                                                        |          | Fra:        |            | Fra:     |             |                           | -            | -                    |
| til :                              |                                                                   |                                |               | til :  |     | til :  |              | til :                                                                       |          | til :       |            | til :    |             |                           |              |                      |
| 905                                | msj006c-Royal<br>Blue-L                                           | Plaid Cotton Shirt-Royal Blue- | L             |        | 100 |        | 0,00         | 0,00                                                                        |          | 160,00      | 0 16000,00 |          | Aktiv       |                           | demo.tric.dk |                      |
| 904                                | msj006c-Royal<br>Blue-M                                           | Plaid Cotton Shirt-Royal Blue- | м             |        | 100 |        | 0,00         | 0,00                                                                        |          | 160,00      |            | 16000,00 | Aktiv       |                           | demo.tric.dk |                      |
| 903                                | msj006c-Royal<br>Blue-S                                           | Plaid Cotton Shirt-Royal Blue- | s             |        | 100 |        | 0,00         | 0,00                                                                        |          | 160,00      | 16000,00   |          | Aktiv       |                           | demo.tric.dk |                      |

Det er muligt at eksportere rapporten i såvel CSV- som XML-format (Excel). Således har du rig mulighed for at viderebearbejde og udskrive data fx i regneark. Vælg det ønskede filformat og tryk "Eksporter".

Med Lagerrapport-modulet får du mulighed for at gemme rapporten lokalt i en mappe på din computer.

| Owney         Stag         Kunder         Prinneger         CMS         Reporter         System         O         P Alpagin 14 downed           Lagerrapport         Varenummer         Alexa         Markinger         Image: Stager 14 downed         Image: Stager 14 downed           | 🍿 Ma                              | Magento Admin Panel Global segning |                                             |                                         |              |          |                              |                                |                     |           |                | Logget ind som tric   tirsdag den 22. december 2015   Log ud |        |                         |  |  |  |  |
|----------------------------------------------------------------------------------------------------|-----------------------------------|------------------------------------|---------------------------------------------|-----------------------------------------|--------------|----------|------------------------------|--------------------------------|---------------------|-----------|----------------|--------------------------------------------------------------|--------|-------------------------|--|--|--|--|
| Lagerrapport         Validy visining af formering: Alle butksvirannger • • • • • • • • • • • • • • • • • • •                                                                                                    | Oversigt                          | Salg                               | Katalog                                     | Kunder Prisregler                       | CMS          | Rapporte | r System                     |                                |                     |           |                |                                                              |        | Få hjælp til denne side |  |  |  |  |
| Image: bit is a start         Mark         Abner Lagerraport 2015-12-22, 10-08-43.xml         ret         Total satger/s         Status         Websteder           Fra:         Image: bit is a start         Image: bit is a start         Im | Lagerr<br>Vælg visnin<br>Side 🕢 1 | rappor<br>ing af for               | t<br>retning: Alle buti<br>f 25 sider   Vis | ksvisninger 🚽 😡<br>20 ず per side   1 al | t 492 poster | rfundet  |                              |                                |                     | 😝 Ekspor  | ter til: Excel | Eksporter                                                    |        | Nuistii fiiter Søg      |  |  |  |  |
| Fra:         Image:         Fra:         Image:         Fra:         Image:         Image:                                                                                                    | ID                                | 4                                  | Varenummer                                  | Navn                                    |              | Mærke    | 🔴 🔿 🕥 Åbn                    | er Lagerrappo                  | ort_2015-12-22_10-0 | 8-43.xml  | vris           | Total salgspris                                              | Status | Websteder               |  |  |  |  |
| 905         msj006-Royal         Plaid Cotton Shirt-Royal Blue-L         som er: Birary File (262 KB)         160.00         16000.00         Akliv         demo.tric.dk           904         msj006-Royal         Plaid Cotton Shirt-Royal Blue-M          160.00         Akliv         demo.tric.dk           903         msj006-Royal         Plaid Cotton Shirt-Royal Blue-S          160.00         Akliv         demo.tric.dk           903         msj006-Royal         Plaid Cotton Shirt-Royal Blue-S          160.00         0.00         16000.00         Akliv         demo.tric.dk           902         msj006-Royal         Plaid Cotton Shirt-Rod-L         100         0.00         0.00         160.00         Akliv         demo.tric.dk           903         msj006-Rod-M         Plaid Cotton Shirt-Rod-L         100         0.00         0.00         160.00         Akliv         demo.tric.dk           901         msj006-Rod-S         Plaid Cotton Shirt-Rod-M         100         0.00         0.00         160.00         Akliv         demo.tric.dk           901         msj006-Rod-S         Plaid Cotton Shirt-Rod-M         100         0.00         0.00         160.00         Akliv         demo.tric.dk           808         msj006-         Pla                                                                                                    | Fra:<br>til :                     |                                    |                                             |                                         |              |          | Du har valgt a               | at åbne:<br>vrt_2015-12-2      | 2_10-08-43.xml      |           |                | Fra:                                                         |        |                         |  |  |  |  |
| 904         mg006-Royal<br>Blue-M         Plaid Cotton Shirt-Royal Blue-S         Orsker du at gemme denne fil?         16000         Aktiv         deno.tric.dk           903         mg006-Royal<br>Blue-S         Plaid Cotton Shirt-Royal Blue-S         Plaid Cotton Shirt-Royal Blue-S         16000.00         Aktiv         demo.tric.dk           903         mg006-Royal<br>Blue-S         Plaid Cotton Shirt-Royal Blue-S         100         0.00         0.00         16000.00         Aktiv         demo.tric.dk           901         mg006-Rod-H         Plaid Cotton Shirt-Rod-L         100         0.00         0.00         16000.00         Aktiv         demo.tric.dk           901         mg006-Rod-H         Plaid Cotton Shirt-Rod-L         100         0.00         0.00         16000.00         Aktiv         demo.tric.dk           900         mg006-Rod-S         Plaid Cotton Shirt-Rod-S         100         0.00         0.00         16000.00         Aktiv         demo.tric.dk           489         mg006-<br>Rokal-K         Plaid Cotton Shirt-Rod-S         100         0.00         0.00         1600.00         Aktiv         demo.tric.dk           488         mg006-<br>Rokal-S         Plaid Cotton Shirt-Khaki-M         100         0.00         0.00         1600.00         Aktiv         demo.tric.dk                                                                                                    |                                   | 905                                | msj006c-Royal<br>Blue-L                     | Plaid Cotton Shirt-Royal                | I Blue-L     |          | som er: Bin<br>fra: http://d | ary File (262 K<br>emo.tric.dk | IB)                 |           | 160,00         | 16000,00                                                     | Aktiv  | demo.tric.dk            |  |  |  |  |
| 903         mg006-Royal<br>Blue-S         Plaid Cotton Shirt-Royal Blue-S         1600000         Aktiv         demo.tric.dk           902         mg006-Royal<br>Blue-S         Plaid Cotton Shirt-Royal Blue-S         100         0.00         0.00         16000.00         Aktiv         demo.tric.dk           902         mg006-Red-H         Plaid Cotton Shirt-Red-L         100         0.00         0.00         16000.00         Aktiv         demo.tric.dk           903         mg006-Red-H         Plaid Cotton Shirt-Red-M         100         0.00         0.00         16000.00         Aktiv         demo.tric.dk           903         mg006-Red-H         Plaid Cotton Shirt-Red-M         100         0.00         0.00         16000.00         Aktiv         demo.tric.dk           909         mg006-<br>Knaki-L         Plaid Cotton Shirt-Knaki-L         100         0.00         0.00         1600.00         Aktiv         demo.tric.dk           488         mg006-<br>Knaki-S         Plaid Cotton Shirt-Knaki-S         100         0.00         0.00         1600.00         Aktiv         demo.tric.dk           489         mg006-<br>Knaki-S         Plaid Cotton Shirt-Knaki-S         100         0.00         0.00         1600.00         Aktiv         demo.tric.dk           897                                                                                                    |                                   | 904                                | msj006c-Royal<br>Blue-M                     | Plaid Cotton Shirt-Royal                | I Blue-M     |          | Ønsker du at                 | gemme denne                    | fil?                |           | 160,00         | 16000,00                                                     | Aktiv  | demo.tric.dk            |  |  |  |  |
| 902         mg006c-Red-L         Plaid Cotton Shirt-Red-L         100         0,00         0,00         1600,00         Akiv         demo.tric.dk           901         mg006c-Red-M         Plaid Cotton Shirt-Red-M         100         0,00         0,00         1600,00         Akiv         demo.tric.dk           900         mg006c-Red-S         Plaid Cotton Shirt-Red-S         100         0,00         0,00         1600,00         Akiv         demo.tric.dk           900         mg006c-Red-S         Plaid Cotton Shirt-Red-S         100         0,00         0,00         1600,00         Akiv         demo.tric.dk           808         mg006c-Red-S         Plaid Cotton Shirt-Khaki-M         100         0,00         0,00         1600,00         Akiv         demo.tric.dk           808         mg006c-<br>Khaki-M         Plaid Cotton Shirt-Khaki-M         100         0,00         0,00         1600,00         Akiv         demo.tric.dk           808         mg006c-<br>Khaki-M         Plaid Cotton Shirt-Khaki-S         100         0,00         0,00         1600,00         Akiv         demo.tric.dk           808         wbk012c-Royal         Elizabeth Knit Top-Royal Blue-L         100         0,00         0,00         2100,00         Akiv         demo.tric.dk                                                                                                    |                                   | 903                                | msj006c-Royal<br>Blue-S                     | Plaid Cotton Shirt-Roya                 | I Blue-S     |          | _                            | _                              | Annulle             | r Gem fil | 160,00         | 16000,00                                                     | Aktiv  | demo.tric.dk            |  |  |  |  |
| 901         msj006c-Red-M         Plaid Cotton Shirt-Red-M         100         0.00         0.00         1600.00         Akiv         demo.tric.dk           909         msj006c-Red-S         Plaid Cotton Shirt-Red-M         100         0.00         0.00         160.00         Akiv         demo.tric.dk           909         msj006c-Red-S         Plaid Cotton Shirt-Knaki-L         100         0.00         0.00         160.00         Akiv         demo.tric.dk           909         msj006c-Red-S         Plaid Cotton Shirt-Knaki-L         100         0.00         0.00         160.00         Akiv         demo.tric.dk           808         msj006c-<br>Knaki-S         Plaid Cotton Shirt-Knaki-M         100         0.00         0.00         0.00         160.00         Akiv         demo.tric.dk           808         msj006c-<br>Knaki-S         Plaid Cotton Shirt-Knaki-S         100         0.00         0.00         0.00         160.00         Akiv         demo.tric.dk           808         wsk012c-Royal         Elizabeth Knit Top-Royal Blue-L         100         0.00         0.00         2100.00         Akiv         demo.tric.dk           808-8         wsk012c-Royal         Elizabeth Knit Top-Royal Blue-S         100         0.00         0.00         2100.00 <td></td> <td>902</td> <td>msj006c-Red-L</td> <td>Plaid Cotton Shirt-Red-L</td> <td><u>.</u></td> <td></td> <td></td> <td>100</td> <td>0,00</td> <td>0,00</td> <td>160,00</td> <td>16000,00</td> <td>Aktiv</td> <td>demo.tric.dk</td>                                |                                   | 902                                | msj006c-Red-L                               | Plaid Cotton Shirt-Red-L                | <u>.</u>     |          |                              | 100                            | 0,00                | 0,00      | 160,00         | 16000,00                                                     | Aktiv  | demo.tric.dk            |  |  |  |  |
| 900mg006-Red-SPlaid Cotton Shirt-Red-S1000.000.00160,00160,00,0Akivdemo.tric.dkMg006-<br>NkakLPlaid Cotton Shirt-KhakLCotton Shirt-KhakLCotton Shirt                                                                                                    |                                   | 901                                | msj006c-Red-M                               | Plaid Cotton Shirt-Red-N                | м            |          |                              | 100                            | 0,00                | 0,00      | 160,00         | 16000,00                                                     | Aktiv  | demo.tric.dk            |  |  |  |  |
| 899       mg06c-<br>Knakkk       Plaid Cotton Shirt-Knakk-L       100       0.00       0.00       1600,00       Akiv       demo.tric.dk         mg006c-<br>Knakk       mg006c-<br>Knakk-M       Plaid Cotton Shirt-Knakk-M       mg006c-<br>Knakk-M       Plaid Cotton Shirt-Knakk-M       mg006c-<br>Knakk-M       Plaid Cotton Shirt-Knakk-M       mg006c-<br>Knakk-M       Plaid Cotton Shirt-Knakk-M       mg006c-<br>Knakk-M       Plaid Cotton Shirt-Knakk-M       mg006c-<br>Knakk-M       Plaid Cotton Shirt-Knakk-S       Mg00       Mg00       Mg00       Akiv       mg006c-<br>Knakk-M       Plaid Cotton Shirt-Knakk-S       Mg00       Mg00       Mg00       Akiv       mg006c-<br>Knakk-M       Mg000c-<br>Blue-M       Plaid Cotton Shirt-Knakk-S       Mg00       Mg00       Mg00       Akiv       mg006c-<br>Blue-M       Plaid Cotton Shirt-Knakk-S       Mg00       Mg00       Mg00       Akiv       mg006c-<br>Blue-M       Plaid Cotton Shirt-Knakk-S       Mg00       Mg00       Mg00       Akiv       mg006c-<br>Blue-M       Plaid Cotton Shirt-Knakk-S       Mg00       Mg000       Mg000       Akiv       Mg000       Mg000       Mg000       Mg000       Mg000       Mg000       Mg000       Mg000       Mg000       Mg000       Mg000       Mg000       Mg000       Mg000       Mg000       Mg000       Mg0000       Mg0000       Mg0000       Mg0000       Mg0000                                                                                                    |                                   | 900                                | msj006c-Red-S                               | Plaid Cotton Shirt-Red-S                | S            |          |                              | 100                            | 0,00                | 0,00      | 160,00         | 16000,00                                                     | Aktiv  | demo.tric.dk            |  |  |  |  |
| 898       ms006c-<br>Khakk-M       Plaid Cotton Shirt-Khaki-M       100       0.00       0.00       1600.00       Aktiv       demo.tric.dk         897       ms006c-<br>Khakk-S       Plaid Cotton Shirt-Khaki-S       0       0.00       0.00       0.00       1600.00       Aktiv       demo.tric.dk         898       ms006c-<br>Khaki-S       Plaid Cotton Shirt-Khaki-S       0       0.00       0.00       0.00       1600.00       Aktiv       demo.tric.dk         898       wbk012c-Royal       Elizabeth Knit Top-Royal Blue-L       0       0.00       0.00       210.00       Aktiv       demo.tric.dk         808       wbk012c-Royal       Elizabeth Knit Top-Royal Blue-M       0       0.00       0.00       210.00       Aktiv       demo.tric.dk         808-5       Blue-M       Elizabeth Knit Top-Royal Blue-M       0       0.00       0.00       210.00       Aktiv       demo.tric.dk         808-6       Blue-M       Elizabeth Knit Top-Royal Blue-S       0       0.00       0.00       210.00       Aktiv       demo.tric.dk         808-8       wbk012c-Royal       Elizabeth Knit Top-Royal Blue-S       0       0.00       0.00       2100.00       Aktiv       demo.tric.dk         808-9       wbk012c-Royal <td></td> <td>899</td> <td>msj006c-<br/>Khaki-L</td> <td>Plaid Cotton Shirt-Khaki</td> <td>i-L</td> <td></td> <td></td> <td>100</td> <td>0,00</td> <td>0,00</td> <td>160,00</td> <td>16000,00</td> <td>Aktiv</td> <td>demo.tric.dk</td>                                                                                                    |                                   | 899                                | msj006c-<br>Khaki-L                         | Plaid Cotton Shirt-Khaki                | i-L          |          |                              | 100                            | 0,00                | 0,00      | 160,00         | 16000,00                                                     | Aktiv  | demo.tric.dk            |  |  |  |  |
| 897         maj008c-<br>Khaik's         Plaid Cotton Shirk-Khaik-S         100         0,00         0,00         160,00         Akiv         demo.tric.dk           896         wkk012c-Royal<br>Blue-L         Elizabeth Knit Top-Royal Blue-L         100         0,00         0,00         2100,00         Akiv         demo.tric.dk           895         wkk012c-Royal<br>Blue-A         Elizabeth Knit Top-Royal Blue-M         100         0,00         0,00         2100,00         Akiv         demo.tric.dk           895         wkk012c-Royal<br>Blue-A         Elizabeth Knit Top-Royal Blue-M         100         0,00         0,00         2100,00         Akiv         demo.tric.dk           895         wkk012c-Royal<br>Blue-A         Elizabeth Knit Top-Royal Blue-S         100         0,00         0,00         210,00         Akiv         demo.tric.dk           896         wkk012c-Royal<br>Blue-A         Elizabeth Knit Top-Royal Blue-S         100         0,00         0,00         210,00         Akiv         demo.tric.dk           898         wkk012c-Royal<br>Blue-A         Elizabeth Knit Top-Royal Blue-S         100         0,00         0,00         210,00         Akiv         demo.tric.dk                                                                                                    |                                   | 898                                | msj006c-<br>Khaki-M                         | Plaid Cotton Shirt-Khaki                | i-M          |          |                              | 100                            | 0,00                | 0,00      | 160,00         | 16000,00                                                     | Aktiv  | demo.tric.dk            |  |  |  |  |
| 896<br>Blue-L<br>Blue-L         Izabeth Knit Top-Royal Blue-L<br>Blue-M         100         0.00         0.00         2100.00         Aktiv         demo.tric.dk           895<br>Blue-M         Eizabeth Knit Top-Royal Blue-M         6100         0.00         0.00         2100.00         Aktiv         demo.tric.dk           895<br>Blue-M         Eizabeth Knit Top-Royal Blue-M         6100         0.00         0.00         2100.00         Aktiv         demo.tric.dk           895<br>Blue-M         Blue-M         Eizabeth Knit Top-Royal Blue-S         6100         0.00         0.00         2100.00         Aktiv         demo.tric.dk           896 WbX012c-Royal<br>Blue-M         Eizabeth Knit Top-Royal Blue-S         6100         0.00         0.00         2100.00         Aktiv         demo.tric.dk                                                                                                    |                                   | 897                                | msj006c-<br>Khaki-S                         | Plaid Cotton Shirt-Khaki                | i-S          |          |                              | 100                            | 0,00                | 0,00      | 160,00         | 16000,00                                                     | Aktiv  | demo.tric.dk            |  |  |  |  |
| 895         Wok012c-Royal         Elizabeth Knit Top-Royal Blue-M         100         0,00         0,00         2100,00         Akiv         demo.tric.dk           Bilue-M         Wok012c-Royal         Elizabeth Knit Top-Royal Blue-M         0         0,00         2100,00         Akiv         demo.tric.dk           Bilue-S         Bilue-S         0         0,00         0,00         2100,00         Akiv         demo.tric.dk           Bilue-S         Elizabeth Knit Top-Royal Blue-S         0         0,00         0,00         2100,00         Akiv         demo.tric.dk           Bilue-S         Elizabeth Knit Top-Royal Blue-S         0         0,00         0,00         2100,00         Akiv         demo.tric.dk                                                                                                    |                                   | 896                                | wbk012c-Royal<br>Blue-L                     | Elizabeth Knit Top-Roya                 | 1 Blue-L     |          |                              | 100                            | 0,00                | 0,00      | 210,00         | 21000,00                                                     | Aktiv  | demo.tric.dk            |  |  |  |  |
| 884<br>Blue-S         wk012c-Royal<br>Blue-S         Elizabeth Knit Top-Royal Blue-S         100         0,00         0,00         2100,00         Akiv         demo.tric.dk           893         wk012c-Red-L         Elizabeth Knit Top-Red-L         100         0,00         0,00         210,00         Akiv         demo.tric.dk                                                                                                    |                                   | 895                                | wbk012c-Royal<br>Blue-M                     | Elizabeth Knit Top-Roya                 | 1 Blue-M     |          |                              | 100                            | 0,00                | 0,00      | 210,00         | 21000,00                                                     | Aktiv  | demo.tric.dk            |  |  |  |  |
| 893 wbk012c-Red-L Elizabeth Knit Top-Red-L 100 0,00 0,00 210000 Aktiv demo.tric.dk                                                                                                    |                                   | 894                                | wbk012c-Royal<br>Blue-S                     | Elizabeth Knit Top-Roya                 | 1 Blue-S     |          |                              | 100                            | 0,00                | 0,00      | 210,00         | 21000,00                                                     | Aktiv  | demo.tric.dk            |  |  |  |  |
|                                                                                                    |                                   | 893                                | wbk012c-Red-L                               | Elizabeth Knit Top-Red-                 | L            |          |                              | 100                            | 0,00                | 0,00      | 210,00         | 21000,00                                                     | Aktiv  | demo.tric.dk            |  |  |  |  |

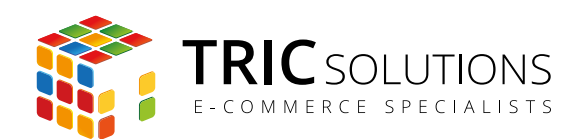

# TRIC INFO-MODUL

Sammen med dette og andre af modulerne fra TRIC Solutions installeres et lille TRIC Info-modul, som du finder sammen med de andre installerede TRIC-moduler under System  $\rightarrow$  Konfiguration  $\rightarrow$  TRIC Solutions.

Info-modul giver dig et godt overblik over de installerede moduler fra TRIC. Du kan blandt andet se, hvilken version, de installerede moduler har, om de er opdaterede og hvilke domæne(r) du har købt licens til. Et klik på modulets navn åbner modulets side på store.tric.dk.

- Dette ikon viser, at det installerede modul har den nyeste version.
- Ser du dette ikon i stedet for det grønne, betyder det, at TRIC har udgivet en nyere version af modulet. Du har adgang til at downloade modulopdateringer fra din konto på store.tric. dk. Har du købt modulet via en forhandler, får du opdateringerne der. Alternativt er du velkommen til at kontakte TRIC Solutions på telefon eller via mail til <u>support@tric.dk</u>. Hvis du oplyser dit licensnummer, kan vi sende modulopdateringen til dig.
- Dette ikon viser, at der findes en brugervejledning til modulet. Et klik på ikonet åbner vejledningen som pdf i et nyt vindue.

| n Magento <sup>-</sup> Admin Pane                                                         | I .                                                                           |                | Global segning Logget ind som tric   fredag den 23. januar 2015   )                                                                                                    | Log ud |
|-------------------------------------------------------------------------------------------|-------------------------------------------------------------------------------|----------------|----------------------------------------------------------------------------------------------------|--------|
| Oversigt Salg Katalog Ki                                                                  | under Prisregler CMS Blog Rapporte                                            | er System      | 😗 Få hjælp til denne                                                                                                    | e side |
| Konfiguration for:<br>Standard-konfiguration<br>Administrer forretninger<br>Konfiguration |                                                                               |                | Gem konfigure     TRIC Solutions er et webbureau bestående af unge sind, med flere års erfaring indenfor webleninger og med seecialiserion i a-bandel og a-bandelssvetemed Magento. | ition  |
| GENERELT                                                                                  | ECOMMERCE SPECI                                                               | ALISTS Se      | Se andre moduler - www.tric.dk - info@tric.dk - © 2015 TRIC Solutions                                                                                                    |        |
| Generelt<br>Web                                                                           | Installerede TRIC Moduler                                                     |                |                                                                                                    | ٢      |
| Design<br>Valutaopsætning                                                                 | Udvidet ordreoversigt                                                         | 1.1.1          |                                                                                                    |        |
| E-mailadresser<br>Kontaktformular                                                         | <ul> <li>EAN betaling</li> </ul>                                              | 2.0.0          |                                                                                                    |        |
| Rapporter<br>Indholdsstyring                                                              | <ul> <li>Nem ordrebehandling</li> <li>Gratis Fragt Info</li> </ul>            | 1.2.1<br>1.0.0 |                                                                                                    |        |
| <b>TRIC</b> SOLUTIONS                                                                     | Lagerrapport     Lagerrapport                                                 | 1.0.0          |                                                                                                    |        |
| Info<br>CookieNote                                                                        | Simpel MobilePay Betaling                                                     | 1.0.1          |                                                                                                    |        |
| Udvidet ordreoversigt<br>Post Danmark Pacsoft                                             | <ul> <li>NotificationBar</li> <li>Post Danmark Pacsoft integration</li> </ul> | 1.3.0<br>1.8.0 |                                                                                                    |        |
| MobilePay<br>Swipp                                                                        | Setaling ved afhentning                                                       | 1.0.0          |                                                                                                    |        |

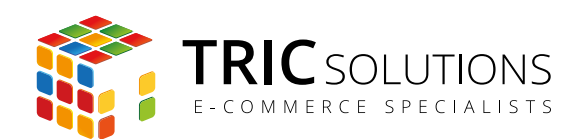

### NOTIFIKATIONER

Når du har moduler fra TRIC Solutions installeret på din Magento webshop, vil du i menuen System  $\rightarrow$  Konfiguration se nedenstående blok fra TRIC.

I menuen "Notifikationer" kan du fravælge, hvis du ikke ønske at modtage meddelelser fra TRIC Solutions. Vi udsender kun relevante meddelelser vedrørende modulopdateringer, nye moduler og lignende. Du kan klikke mulighederne til og fra. Husk at gemme konfigurationen, hvis du har ændret noget.

| f Magento <sup>-</sup> Admin Panel                                           |                                   |                    | Global søgning                                                 | Logget ind som tric   fredag den 23. januar 2015   Log ud |
|------------------------------------------------------------------------------|-----------------------------------|--------------------|----------------------------------------------------------------|-----------------------------------------------------------|
| Oversigt Salg Katalog Kur                                                    | ider Prisregler CMS Blog          | Rapporter System   |                                                                | Få hjæip til denne side                                   |
| Konfiguration for:<br>Standard-konfiguration 🛊 🥹<br>Administrer forretninger |                                   |                    | TRIC Solutions er et webbureau bestående af unge sind, med fit | Gem konfiguration                                         |
| Konfiguration                                                                | IRIC                              | SOLUTIONS          | webløsninger og med specialisering i e-handel og e-handelssyst | ternet Magento.                                           |
| GENERELT                                                                     | ECOMMER                           | LE SPECIALISIS     | Se andre moduler - www.tric.dk - info@tric.dk - @ 2015 TRIC    | Solutions                                                 |
| Generelt                                                                     |                                   |                    |                                                                |                                                           |
| Web                                                                          | Installerede TRIC Moduler         |                    |                                                                | 0                                                         |
| Design                                                                       | Nounkationer                      |                    |                                                                |                                                           |
| Valutaopsætning                                                              | Jeg vil gerne underrettes af TRIC | Modul opdateringer | [FORRETNINGSVISN                                               | ING]                                                      |
| E-mailadresser                                                               | om:                               | Nye Moduler        |                                                                |                                                           |
| Kontaktformular                                                              |                                   | Anden Information  |                                                                |                                                           |
| Rapporter                                                                    |                                   |                    |                                                                |                                                           |
| Indholdsstyring                                                              |                                   |                    |                                                                |                                                           |
|                                                                              |                                   |                    |                                                                |                                                           |
| Info                                                                         |                                   |                    |                                                                |                                                           |
| CookieNote                                                                   |                                   |                    |                                                                |                                                           |
| Udvidet ordreoversigt                                                        |                                   |                    |                                                                |                                                           |
| Post Danmark Pacsoft                                                         |                                   |                    |                                                                |                                                           |
| MobilePay                                                                    |                                   |                    |                                                                |                                                           |
| Swipp                                                                        |                                   |                    |                                                                |                                                           |
| Let It Snow                                                                  |                                   |                    |                                                                |                                                           |
| Gratis Fragt Info                                                            |                                   |                    |                                                                |                                                           |

## SUPPORT

For support til modulet er du velkommen til at kontakte os på e-mail: <u>support@tric.dk</u>, telefon: +45 77 34 40 40 eller via <u>www.tric.dk</u>.

TRIC Solutions C.W. Obels Plads 2, 2. th. 9000 Aalborg